#### CREDIT SALE

- Select SALE
- Enter sale amount and press ENTER
- Enter tip amount and press ENTER, or press ENTER to bypass.
- Select YES
- Swipe, tap, or insert customer card or manually enter account number and press ENTER
- Select the desired language - Select CREDIT
- Enter expiration date (MMYY) and press ENTER - Card present? Select YES (if No, see Mail/
- Phone section)
- Imprint the card and press ENTER
- Enter V-Code and press ENTER,
- or press ENTER to bypass
- If bypassed, select V-CODE option: NO (no V-Code), XREAD (unreadable), or XPROV (not provided)
- Enter Zip Code and press ENTER
- Have customer enter PIN on PIN pad and press ENTER, press ENTER to bypass
- Terminal dials out
- Remove the card
- Receipt prints
- MAIL/PHONE SALE
- Press the purple DOWN ARROW key
- Select PHONE ORDER
- Enter sale amount and press ENTER
- Enter tip amount and press ENTER, or press ENTER to bypass.
- Select YES
- Manually enter account number and press ENTER
- Enter expiration date (MMYY) and press ENTER
- Select option: PHONE or WEB
- If Web, encrypted? Select YES or NO
- Enter purchase order number, and press ENTER
- Enter V-Code and press ENTER, or press ENTER to bypass
- If bypassed, select V-Code option: NO (no V-Code), XREAD (unreadable), or XPROV (not provided)
- Enter street address number and press ENTER
- Enter Zip Code and press ENTER
- Terminal dials out, and receipt prints

### DEBIT SALE

- Select SALE • Enter sale amount and press ENTER
- Select YES
- Swipe or insert customer card
- Select DEBIT
- Have customer enter PIN on PIN pad and press ENTER
- Enter cash back amount and press ENTER • Terminal dials out, and receipt prints

#### CREDIT REFUND

- Press the purple DOWN ARROW key
- Select REFUND
- Enter refund amount and press ENTER Select YES
- Swipe, tap, or insert customer card or manually enter account number and press ENTER
- Select the desired language - Select CREDIT
- Enter expiration date (MMYY) and press ENTER
- Terminal dials out
- Remove the card
- Receipt prints

#### DEBIT REFUND

- Press the purple DOWN ARROW key
- Select REFUND
- Enter refund amount and press ENTER Select YES
- Swipe or insert customer card or manually enter account number and press ENTER
- Select DEBIT • Have customer enter PIN on PIN pad and press ENTER
- Enter original transaction date (MMDDYY), and press ENTER
- Enter original time (HHMMSS), and press ENTER
- Terminal dials out, and receipt prints

### TERMINAL MESSAGES

#### AMOUNT DUE/BALANCE DUE: A partial authorization has occurred. Ask customer for another form of payment for the remaining balance of the sale. Press ENTER to print the receipt. Pressing CANCEL will not void the transaction.

#### AVS (ADDRESS VERIFICATION SERVICE): Checks if the street address and ZIP code entered match the customer's billing address.

CALL: Call Voice Authorization Center. If approved, proceed with Offline Entry.

#### HOLD/CALL OR PICK UP CARD: Hold the card.

Use Code 10 procedure. Call the Voice Authorization Center.

CARD SWIPE ERROR: Magnetic stripe did not read. Swipe card again or manually key-in account number.

COMM ERROR: A communication error has occurred. Check line connections, call Help Desk.

GB (NUMBER): Good batch. Batch transmission accepted.

MANUAL ENTRY NOT ALLOWED: Current transaction will not allow manual entry. Debit cards may not be manually keyed-in.

QD (NUMBER) OR RB (NUMBER): Quit Duplicati or Rejected Batch. Call Help Desk.

**RECORD NOT FOUND:** Invoice number is not found in terminal batch.

SETTLE FAILED, RETRY: Settlement failed, call help desk.

V-CODE: \ embos panel c on fron manually -entered transaction.

#### AUTOMATIC DOWNLOADS

With this application, downloads are automatically initiated by the terminal at a preset time and date. Some automatic downloads will require the terminal to be re-authenticated. Any manual configurations performed on the terminal will be reset after a download.

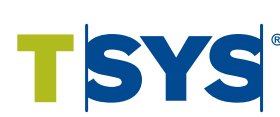

|             | Bank Name                 |
|-------------|---------------------------|
| Ŭ           | Bank Phone                |
| Z<br>Ш      | Help Desk Phone           |
| Ш           | V Number                  |
| К<br>Ш<br>С | Voice Authorization Phone |
| X           | Merchant Number ID        |
| 5           | Other                     |
| Ø           |                           |
|             |                           |

0300034 V081616

### www.tsysacquiring.com

© 2016 Total System Services, Inc. All rights reserved worldwide. TSYS is a federally registered service mark of Total System Services, Inc. Other marks are trademarks or registered trademarks of their respective owner.

VERIFONE® VX 520, XEVA440

| LEGEND | Scroll | Tip | ALPHA | Reprint | Reports |
|--------|--------|-----|-------|---------|---------|
|        |        |     |       |         |         |

| ing |             |                         |  |
|-----|-------------|-------------------------|--|
|     |             |                         |  |
|     |             | Bank Name               |  |
|     | U<br>U      | Bank Phone              |  |
|     | Ш<br>О<br>И | Bank Name<br>Bank Phone |  |

| Verification Code. A 3-4 digit non |
|------------------------------------|
| sed number found on card signature |
| or near embossed account number    |
| t. V-code may be prompted for on a |
| llv-entered transaction.           |

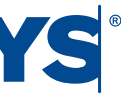

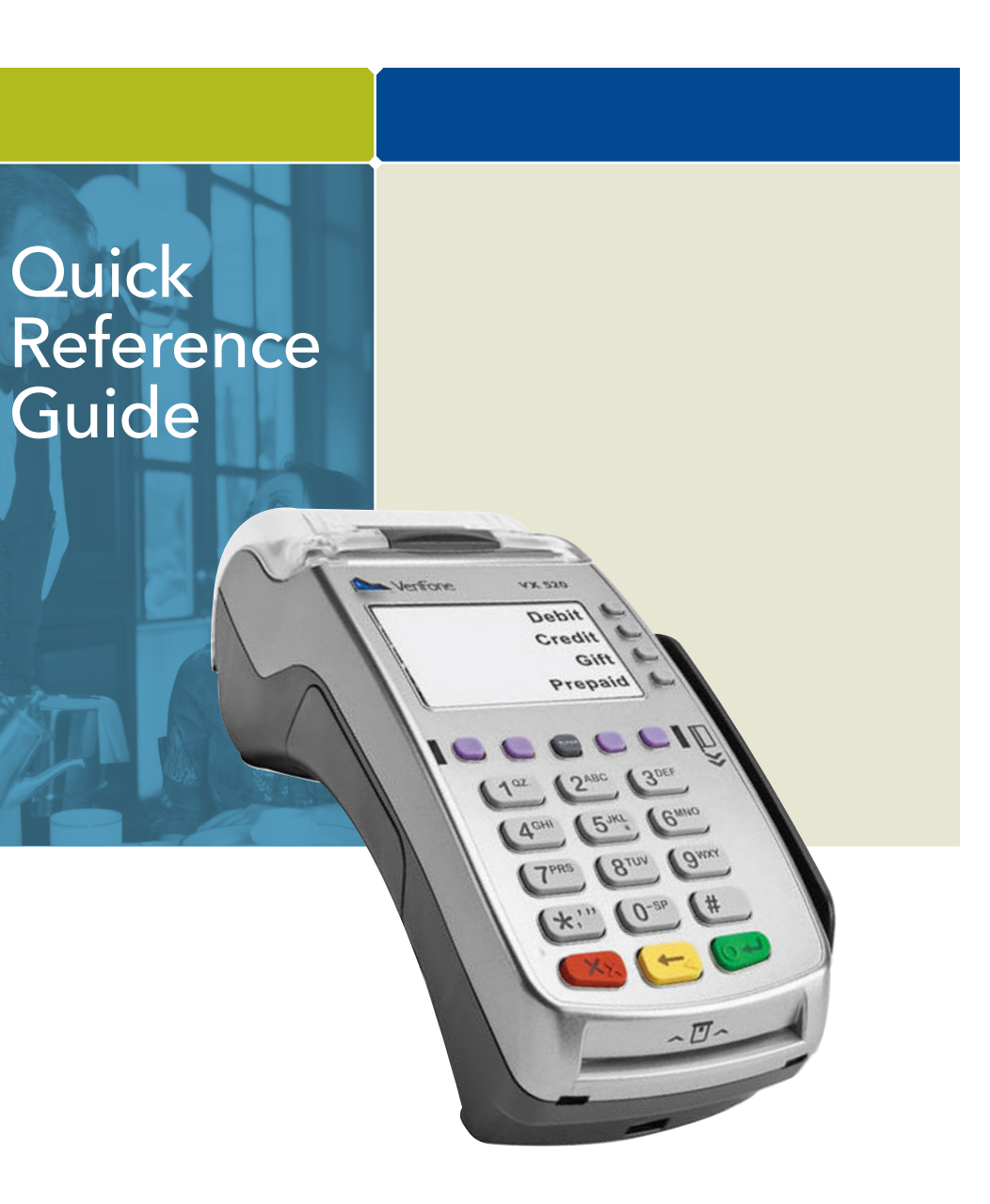

## RESTAURANT

#### REVERSAL (EULL/PARTIAL)

Reversals may only be processed on sales within the current batch.

- Press the purple DOWN ARROW key until **Reversal displays**
- Select REVERSAL
- Select FULL (full amount reversed) or PARTIAL (partial amount reversed)
- Select retrieval method: INV# (invoice #) or AMT (amount)
- Enter retrieval information, and press ENTER
- Transaction displays on screen; select YES (reverses trans), NO (returns to last screen), or NEXT (scrolls to next trans)
- If No or Next, follow prompts.
- If partial reversal, enter the dollar amount to be reversed and press ENTER
- Terminal dials out, receipt prints

#### DEBIT RE-ENTER

- Press the purple DOWN ARROW key until Offline displays Select OFFLINE
- Enter sale amount and press ENTER
- Select YES
- Swipe customer card or manually enter account number and press ENTER
- Select DEBIT
- Select type: SALE or REFUND
- Enter network ID (three digits), and press ENTER
- Enter settlement date (MMDD), and press ENTER
- Enter original transaction date (MMDDYY), and press ENTER
- Enter original time (HHMMSS), and press ENTER • Enter original trace number (six digits), and press ENTER
- Enter retrieval reference number (12 digits), and press ENTER
- Enter approval code (six digits), and press ENTER
- Enter cash back amount and press ENTER
- Receipt prints

#### CREDIT OFFLINE ENTRY

- Press the purple DOWN ARROW key until Offline displays
- Select OFFLINE
- Enter sale amount and press ENTER • Enter tip amount and press ENTER,
- or press ENTER to bypass. Select YES
- Swipe or tap customer card or manually enter account number and press ENTER
- Select CREDIT
- Enter expiration date (MMYY) and press ENTER - Imprint the card and press ENTER
- Enter transaction ID (15 characters), and press ENTER
- Enter approval code (six digits), and press ENTER
- Receipt prints

### AUTHORIZATION ONLY

- Press the purple DOWN ARROW kev
- Select AUTH ONLY
- Enter sale amount and press ENTER Select YES
- - Swipe, tap, or insert customer card or manually enter account number and press ENTER
  - Select the desired language - Select CREDIT
  - Enter expiration date (MMYY) and press ENTER - Imprint the card and press ENTER
  - Terminal dials out
  - Remove the card
  - Receipt prints

#### TIP ADJUST

- Press the purple TIP key Select retrieval method: CLRK (clerk ID), AMT (amount), ACCT (last 4 digits), or INV# (invoice #)
- Enter retrieval information, and press ENTER
- Transaction displays, select option ADJ (adjust tip), PREV (previous trans), NEXT (next trans), or INV# (retrieve another invoice #)
- Enter the tip amount and press ENTER
- Terminal displays 'Approved XXXXXX', press ENTER
- Select PREV, NEXT, or INV# to retrieve another transaction

#### BALANCE INQUIRY

- Press the purple DOWN ARROW key until Balance Ing. displays
- Select BALANCE INQ.
- Swipe, tap, or insert customer card or manually enter account number and press ENTER
- Select the desired language - Choose card? Select CREDIT or EBT
- If Credit, enter expiration date (MMYY) and
- press ENTER
- If EBT, select type: FOOD or CASH
- If EBT, have customer enter PIN on PIN pad and press ENTER
- Terminal dials out - Remove the card
- Receipt prints

#### OPEN TAB

- Press the purple DOWN ARROW key until Tab displays
- Select TAB
- Select OPEN TAB
- Enter tab amount, and press ENTER
- Swipe, tap, or insert customer card or manually enter account number and press ENTER
- Select the desired language - Select CREDIT
- Enter expiration date (MMYY)
- and press ENTER - Imprint the card and press ENTER
- Enter server ID and press ENTER
- Enter Zip Code and press ENTER
- Terminal dials out
- Remove the card
- Receipt prints

#### CLOSE TAB

- Press the purple DOWN ARROW key until Tab displays
- Select TAB
- Select CLOSE TAB
- Select retrieval method: INV# (invoice #) or AMT (amount)
- Enter retrieval information, and press ENTER
- Transaction displays, select option: YES (close tab), NO (exit), NEXT (next trans)
- Use same card? Select YES or NO
- If NO, swipe, tap, or insert customer card or manually enter account number and press FNTFR
- Select the desired language
- Select CREDIT
- Enter expiration date (MMYY) and press ENTER
- Card present? Select YES
- (if No, see Mail/Phone prompts)
- Imprint the card and press ENTER
- Enter server ID and press ENTER - Enter tab amount, and press ENTER
- Select YES
- Enter Zip Code and press ENTER - Remove the card

• Press the purple DOWN ARROW key

• Transaction displays, select option:

- Enter password and press ENTER

Repeat steps to add another clerk

• Enter clerk password (5-10 characters),

• Select retrieval method: INV# (invoice #)

• Enter retrieval information, and press ENTER

YES (delete tab), NO (exit), NEXT (next trans)

• Enter clerk ID (1-4 characters), and press ENTER

• Re-enter the clerk password, and press ENTER

• If Yes, terminal displays 'Tab deleted' and

 Receipt prints DELETE TAB

Select TAB

Select Del TAB

ADD SERVER

Select SERVERS

Select ADD SERVER

and press ENTER

Press ENTER

until Tab displays

or AMT (amount)

returns to idle prompt

### REPRINT & RECEIPT • Press the purple **REPRINT** key Select reprint option: LAST RECEIPT (desired transaction in batch)

# (last transaction in batch) or ANY RECEIPT - If Any Receipt, enter invoice number

and press ENTER

or ALL (all clerks)

and press ENTER

• Report prints

**Review displays** Select BATCH REVIEW

or INV# (invoice #)

scroll transactions

VIEW TOTALS

Totals displays

Select BATCH TOTALS

Select SETTLEMENT

and press ENTER

ACCEPTED • Press ENTER

Receipt prints

REPORTS

#### • Press the purple **REPORTS** key Choose report: TOTALS (total amounts), DETAIL (each transaction), or CLERK/SERVER (clerk totals/detail) - If Clerk/Server, select option: TOTALS or DETAIL - If Clerk/Server Detail , select ONE (one clerk)

- If One clerk, enter the Clerk ID,

#### TRANSACTION REVIEW

• Press the purple DOWN ARROW key until Batch

 Select retrieval method: CLRK (clerk ID), AMT (amount), ACCT (last 4 digits),

 Enter retrieval information, and press ENTER • Transaction displays, select PREV or NEXT to

• Press the purple DOWN ARROW key until Batch

- Press PREV or NEXT to scroll hosts, then press SLCT to select host • Batch totals display, press ENTER to exit

#### BATCH SETTLEMENT

Press the purple DOWN ARROW key

 Sale and refund totals display, press ENTER to confirm - Or key in the sale and refund totals

• Terminal dials out, and displays GB XXXX

• Settlement report prints

#### FAILED SETTLEMENT

**RB** or **QD** response

- Terminal will display **RB** [NUMBER] or **QD** [NUMBER]
- DO NOT delete batch or continue without Help Desk verification
- Call Help Desk

#### AUTHENTICATE THE TERMINAL

- Press ENTER
- Select SETUP
- Enter password and press ENTER
- Select AUTHENTICATION
- Enter the Authentication Code and press ENTER
- Enter your Zip Code and press ENTER
- Terminal dials out, then displays ACTIVATED

#### DEACTIVATE THE TERMINAL

- Press ENTER
- Select SETUP
- Enter password and press ENTER
- Select DEACTIVATION
- Terminal dials out, then displays **DEACTIVATED**
- More merchants? Select NO
- The screen then displays Authentication Code. The terminal must be authenticated before transaction can be processed

#### ALPHA CHARACTERS

- Press key corresponding with desired letter
- Press ALPHA until desired letter appears [Number + ALPHA = Letter]

#### CARD TYPES ACCEPTED

- Visa
- MasterCard
- Debit Cards
- American Express
- Discover
- PayPal
- Carte Blanche
- Diners Club
- JCB
- EBT
- Private Label